Po kliknięciu w powyższy link system odsyła nas bezpośrednio do strony, w której można wygenerować Polisę OC.

| 1 KALKULACJA (2) TWOJA OF                                                            | ERTA                  | 3 DANE DO UMOWY |                                                                                                    |
|--------------------------------------------------------------------------------------|-----------------------|-----------------|----------------------------------------------------------------------------------------------------|
| Nr kalkulacji: <u>1000346686038</u> Program partnerski: "OVB Allfinanz Polska Spółka | Finansowa Sp. z o.    | o."             | Twoje dane są bezpieczne: () that the state of the state of the state |
| Odpowiedz na kilka pytań, pozwoli nam to najlepiej dop                               | asować ofertę do Twoi | ch potrzeb      |                                                                                                    |
| Osoby ubezpieczone                                                                   |                       |                 | ^                                                                                                    |
| Liczba osób ubezpieczonych 🕑                                                         | <u>1</u> <sup>*</sup> |                 |                                                                                                    |
| Lp.                                                                                  | PESEL                 |                 |                                                                                                    |
| 1. 🥹                                                                                 | Podaj PESEL           |                 |                                                                                                    |

## PO WYŚWIETLENIU PIERWSZEJ STRONY NALEŻY:

- OKREŚLIĆ ILOŚĆ OSÓB UBEZPIECZONYCH ( W WYM PRZYPADKU JEST TO JEDNA OSOBA),
- NASTĘPNIE WPISAĆ SWÓJ PESEL,
- PODAĆ NR TELEFONU ORAZ ADRES E-MAIL,
- OKRES UBEZPIECZENIA, SYSTEM SAM OKREŚLA JAKO PIERWSZY MOŻLIWY,
- ZAZNACZAMY WSZYSTKIE ZGODY,
- KLIKAMY DALEJ.

## Zgody i oświadczenia

| $\checkmark$ |            | Zaznacz wszystkie zgody na tak                                                                                                    |
|--------------|------------|----------------------------------------------------------------------------------------------------|
| <b>~</b>     | *          | Wyrażam zgodę, aby informacje o ubezpieczeniu na kolejny okres ubezpieczenia, a także dokumenty, pisma i informacje dotyczące tego<br>ubezpieczenia, w tym wniosek, oferta i polisa, zostały mi doręczone na podany adres e-mail.                                                                                                    |
| $\checkmark$ |            | Zgadzam się na prezentację w celach marketingowych produktów i usług finansowych od Generali T.U. S.A. oraz innych podmiotów z<br>Grupy Generali za pośrednictwem środków komunikacji elektronicznej (e-mail/SMS).                                                                                                    |
| $\checkmark$ |            | Zgadzam się na udostępnienie przez Generali T.U. S.A. moich danych osobowych, w tym danych objętych tajemnicą ubezpieczeniową,<br>innym podmiotom z Grupy Generali (Generali Życie T.U. S.A., Generali Finance Sp. z o.o., Generali Dobrowolny Fundusz Emerytalny<br>zarządzany i reprezentowany przez Generali PTE S.A., Generali Investments TFI S.A.) oraz ich przetwarzanie przez te podmioty w ich<br>celach marketingowych. Dane osobowe udostępniane do dalszego przetwarzania obejmują: wszystkie informacje zawarte w Rozwiń |
| $\checkmark$ |            | Zgadzam się na prezentację w celach marketingowych produktów i usług finansowych od Generali T.U. S.A. oraz innych podmiotów z<br>Grupy Generali poprzez kontakt telefoniczny.                                                                                                    |
| <b>~</b>     | *          | Akceptuję Regulamin świadczenia usług ubezpieczeniowych drogą elektroniczną poprzez www.generali.pl oraz Regulamin świadczenia usług ubezpieczeniowych z wykorzystaniem telefonu. Pobierz regulamin(y)                                                                                                    |
| ,            | *          | Do poznania oferty konieczne jest udzielenie oznaczonych zgód                                                                                                    |
| Przechod     | lzą<br>yjn | c dalej oświadczam, że zapoznałam/em się z informacją o przetwarzaniu moich danych osobowych, zawartą w dokumencie "Klauzula<br>a dotycząca danych osobowych".                                                                                                    |

~

Klauzula informacyjna administratora danych osobowych.pdf  $oldsymbol{\psi}$ 

## SYSTEM AUTOMATYCZNIE PRZEKIERUJE DO KOLEJNEGO KROKU ZAKUPU POLISY \*WYBÓR ZAKRESU UBEZPIECZENIA

| Program partnerski: "OVB Allfinanz Polska Spó ka Finan                                                                                                    | sowa Sp. z o.o." |           |           |                      |
|----------------------------------------------------------------------------------------------------|------------------|-----------|-----------|----------------------|
| Pakiety                                                                                                    |                  |           |           | ^                    |
|                                                                                                    | Granadar         |           |           | ~                    |
| Sizadowe pakietu                                                                                                    | 45,00 zł         | 81,00 zł  | 128,00 zł | 254,00 zł<br>WYBIERZ |
| śmierć Ubezpieczonego 🕤                                                                                                    | 20 000 z         | 30 000 zi | 40 000 zł | 55 000 zi            |
| Śmierć Ubezpieczonego wskużej: wygadku 😔<br>komunikacyjnego                                                                                                    | 10 000 æ         | 10 000 20 | 20 000 zi | 25 000 zi            |
| Utaz wskutek nieszczęśliwego wypadku 😣                                                                                                    | 10 000 20        | 20 000 zł | 30 000 zł | 50 000 28            |
| Pobyt w szpitalu wskutek NW 😧                                                                                                    | 4 000 22         | 4 500 zł  | 6 000 zł  | 10 000 20            |
| Przedmioty ortopedyczne i środki pomocnicze 🕤                                                                                                    | 3 000 z          | 6 000 zł  | 9 000 zł  | 10 000 2             |
| Koszty leczenia 😦                                                                                                    | 2 000 20         | 2 500 zi  | 5 000 zł  | 10 000 2             |
| Koszty operacji plastycznych 🕤                                                                                                    | 2 000 2          | 2 500 zi  | 5 000 zł  | 10 000 2             |
| Koszty rehabilitacji 🕤                                                                                                    | 2 000 20         | 2 500 zł  | 5 000 zł  | 10 000 20            |
| Pobyt w szpitalu wskutek zatrucia pokarmowego 🕤                                                                                                    | 1 000 20         | 1 500 zł  | 2 000 21  | 3 000 20             |
| Ucių/liwe leczenie – nastųpstwa NW 🔞                                                                                                    | 500 zə           | 750 zi    | 1 000 zł  | 1 000 20             |
| Koszty odbudowy stomatologicznej 🕤                                                                                                    | 1 500 20         | 1 500 zł  | 1 500 zł  | 1 500 2              |
| Pogryzienie przez zwierzyta 😜                                                                                                    | 200 20           | 500 zi    | 600 21    | 600 28               |
| Osierocenie 😡                                                                                                    | 2 000 2          | 2 500 zł  | 3 500 21  | 5 000 28             |
| Zdiagnozowanie sepsy 😜                                                                                                    | 1 000 20         | 1 500 zł  | 2 000 zi  | 3 000 20             |
| Zwrot kosztów leków wskutek choroby 🕤                                                                                                    |                  | 200 zi    | 300 21    | 500 28               |
| Pobyt w szpitalu wskutek choroby                                                                                                    |                  |           |           | 300 2                |
| Czesowa nieżaolnowe do pracy lub nauki                                                                                                    | 1 000 -          | 1000-     | 1.000     | 3 000 2              |
| Zwrot kosztow wycieczki szkolnej 😜                                                                                                    | 10002            | 000 2     | 1000 25   | 1002                 |
| Wari, cia sometta rehardenano sa untarsi narach                                                                                                    | 200 m            | 250 m     | 200 2     | 250 m                |
| Pousiae reference in a contract of the second second | 1000 m           | 1 000 m   | 1,000 m   | 2002                 |
|                                                                                                    | 10001            | 1000.0    | 100021    | 2002                 |
| Omenimente i schonele konstitue badet ausfühlt warmet.                                                                                                    |                  |           |           | ~                    |
| BRCA1 i BRCA2                                                                                                    |                  | ~         | ~         | ~                    |
| Cena                                                                                                    | 45,00 zł         | 81,00 zł  | 128,00 zł | 254,00 zł            |

| Rozszerzenia pakietów                                                    |                                            |                    |          | ^       |
|--------------------------------------------------------------------------|--------------------------------------------|--------------------|----------|---------|
|                                                                          | Ryzyka dodatkowe                           | Suma ubezpieczenia | Skadka   | Wybór   |
| OC deliktową w sycju prywątnym ora<br>neuką lub odbywaniem praktyk przyu | z w związku z 😒<br>iczających do<br>zawodu | 30 000 20          | 11,00 æ  | ~       |
| Kod rabatowy                                                             |                                            |                    |          | ^       |
| Kod 😡                                                                    |                                            |                    | PRZELICZ |         |
| Platność                                                                 |                                            |                    |          | ^       |
|                                                                          | Sk adka                                    | NCERIE             |          |         |
|                                                                          | 56,00                                      | ] Z⊧               |          |         |
| < WSTECZ                                                                 |                                            |                    |          | DALEJ > |

## WPROWADZAMY SWOJE DANE TZN IMIĘ NAZWISKO A NASTĘPNIE KLIKAMY DALEJ

| dres: marsz. Józefa Piłsudskiego 25a, 57-400 Nowa Ruda                                                                                                    | Numer telefonu: +48 608 463 685                                                                                                    |                                                                |
|----------------------------------------------------------------------------------------------------|----------------------------------------------------------------------------------------------------|----------------------------------------------------------------|
|                                                                                                    | E-mail: ovb.lenckowski@gmail.com                                                                                                    |                                                                |
| Jbezpieczeni                                                                                                    | Liczba osób: 1                                                                                                    | ^                                                              |
| MAJA OGORZAŁEK, PESEL 01280749315                                                                                                    |                                                                                                    |                                                                |
|                                                                                                    |                                                                                                    |                                                                |
| Zakres ubezpieczenia                                                                                                    |                                                                                                    | ^                                                              |
| ata rozpoczęcia: 2024-11-05 00:00                                                                                                    | Data zakończenia: 2025-11-04 23:59                                                                                                    |                                                                |
| WAR                                                                                                    | IANT OSZCZĘDNY                                                                                                    |                                                                |
| mierć Ubezpieczonego 20 000 zł                                                                                                    | Śmierć Ubezpieczonego wskutek wypadku komunikacyjnego 10                                                                                                    | 000 zł                                                         |
| raz wskutek nieszczęśliwego wypadku 10 000 zł                                                                                                    | Pobyt w szpitalu wskutek NW 4 000 zł                                                                                                    |                                                                |
| rzedmioty ortopedyczne i środki pomocnicze 3 000 zł                                                                                                    | Koszty leczenia 2 000 zł                                                                                                    |                                                                |
| oszty operacji plastycznych 2 000 zł                                                                                                    | Koszty rehabilitacji 2 000 zł                                                                                                    |                                                                |
| obyt w szpitalu wskutek zatrucia pokarmowego 1 000 zł                                                                                                    | Uciążliwe leczenie – następstwa NW 500 zł                                                                                                    |                                                                |
| oszty odbudowy stomatologicznej 1 500 zł                                                                                                    | Pogryzienie przez zwierzęta 200 zł                                                                                                    |                                                                |
| sierocenie 2 000 zł                                                                                                    | Zdiagnozowanie sepsy 1 000 zł                                                                                                    |                                                                |
| wrot kosztów wycieczki szkolnej 1 000 zł                                                                                                    | Pomoc psychologiczna 600 zł                                                                                                    |                                                                |
| lycięcie wyrostka robaczkowego ze wskazań naglych 200 zł                                                                                                    | Poważne zachorowanie 1 000 zł                                                                                                    |                                                                |
| ROZSZ                                                                                                    | ZERZENIA PAKIETU                                                                                                    |                                                                |
| 10 delittowa w żuciu opowatnym oraz w zwiazku z nautra lub odbowani.                                                                                                    | am praktyk przyuczających do zawodu 20 000 zi                                                                                                    |                                                                |
| c deliktowa w zyciu prywatnym oraz w związku z nauką lub odbywanie                                                                                                    | em praktyk przydczających do zawodu 30 000 zł                                                                                                    |                                                                |
|                                                                                                    | Razem 56,00                                                                                                    | zł                                                             |
| TRZYMUJEMY PEŁEN ZAKRES UBI<br>DNIŻEJ FORMA PŁATNOŚCI                                                                                                    | EZPIECZENIA                                                                                                    |                                                                |
| TRZYMUJEMY PEŁEN ZAKRES UBI<br>DNIŻEJ FORMA PŁATNOŚCI<br>AJLEPIEJ WYBRAĆ <u>PRZELEW TRA</u><br>VZNACZAMY WSZYSTKIE ZGODY I                                                                                                    | EZPIECZENIA<br>DYCYJNY<br>ZATWIERDZAMY                                                                                                    |                                                                |
| TRZYMUJEMY PEŁEN ZAKRES UBI<br>DNIŻEJ FORMA PŁATNOŚCI<br>AJLEPIEJ WYBRAĆ <u>PRZELEW TRA</u><br>AZNACZAMY WSZYSTKIE ZGODY I<br>A ADRES E-MAIL ZOSTANIE WYSŁA                                                                                                    | EZPIECZENIA<br>DYCYJNY<br>ZATWIERDZAMY<br>ANA POLISA                                                                                                    | ~                                                              |
| TRZYMUJEMY PEŁEN ZAKRES UBI<br>DNIŻEJ FORMA PŁATNOŚCI<br>AJLEPIEJ WYBRAĆ <u>PRZELEW TRA<br/>AZNACZAMY WSZYSTKIE ZGODY I</u><br>A ADRES E-MAIL ZOSTANIE WYSŁ/                                                                                                    | EZPIECZENIA<br>DYCYJNY<br>ZATWIERDZAMY<br>ANA POLISA                                                                                                    | ^                                                              |
| TRZYMUJEMY PEŁEN ZAKRES UBI<br>DNIŻEJ FORMA PŁATNOŚCI<br>AJLEPIEJ WYBRAĆ <u>PRZELEW TRA</u><br><u>ZNACZAMY WSZYSTKIE ZGODY I</u><br>A ADRES E-MAIL ZOSTANIE WYSŁ/<br><sup>T</sup> orma płatności                                                                                                    | EZPIECZENIA<br>DYCYJNY<br>ZATWIERDZAMY<br>ANA POLISA                                                                                                    | ^                                                              |
| TRZYMUJEMY PEŁEN ZAKRES UBI<br>DNIŻEJ FORMA PŁATNOŚCI<br>AJLEPIEJ WYBRAĆ <u>PRZELEW TRA</u><br><u>ZNACZAMY WSZYSTKIE ZGODY I</u><br>A ADRES E-MAIL ZOSTANIE WYSŁA<br>Forma płatności<br>Składka łączna do zaplaty 56.<br>Forma płatności                                                                                                    | EZPIECZENIA<br>DYCYJNY<br>ZATWIERDZAMY<br>ANA POLISA                                                                                                    | ^                                                              |
| TRZYMUJEMY PEŁEN ZAKRES UBI<br>DNIŻEJ FORMA PŁATNOŚCI<br>AJLEPIEJ WYBRAĆ <u>PRZELEW TRA</u><br>VZNACZAMY WSZYSTKIE ZGODY I<br>A ADRES E-MAIL ZOSTANIE WYSŁA<br>Forma płatności<br>Składka łączna do zapłaty. 56.<br>Forma płatności                                                                                                    | EZPIECZENIA<br>DYCYJNY<br>ZATWIERDZAMY<br>ANA POLISA                                                                                                    | ^                                                              |
| TRZYMUJEMY PEŁEN ZAKRES UBI<br>DNIŻEJ FORMA PŁATNOŚCI<br>AJLEPIEJ WYBRAĆ <u>PRZELEW TRA</u><br><u>VZNACZAMY WSZYSTKIE ZGODY I</u><br>A ADRES E-MAIL ZOSTANIE WYSŁA<br>Forma płatności<br>Składka łączna do zaplaty 56,<br>Forma płatności                                                                                                    | EZPIECZENIA<br>DYCYJNY<br>ZATWIERDZAMY<br>ANA POLISA<br>.00 zł<br>                                                                                                    | ^                                                              |
| TRZYMUJEMY PEŁEN ZAKRES UBI<br>DNIŻEJ FORMA PŁATNOŚCI<br>AJLEPIEJ WYBRAĆ <u>PRZELEW TRA</u><br><u>VZNACZAMY WSZYSTKIE ZGODY I</u><br>A ADRES E-MAIL ZOSTANIE WYSŁA<br>Forma płatności<br>Składka tączna do zaplaty 56,<br>Forma płatności                                                                                                    | EZPIECZENIA<br>DYCYJNY<br>ZATWIERDZAMY<br>ANA POLISA<br>.00 zł<br>                                                                                                    | ^                                                              |
| TRZYMUJEMY PEŁEN ZAKRES UBI<br>DNIŻEJ FORMA PŁATNOŚCI<br>AJLEPIEJ WYBRAĆ <u>PRZELEW TRA</u><br><u>ZNACZAMY WSZYSTKIE ZGODY I</u><br>A ADRES E-MAIL ZOSTANIE WYSŁA<br>Forma płatności<br>Składka łączna do zaplaty 56,<br>Forma płatności<br>20                                                                                                    | EZPIECZENIA<br>DYCYJNY<br>ZATWIERDZAMY<br>ANA POLISA<br>.00 zł<br>                                                                                                    | ^                                                              |
| TRZYMUJEMY PEŁEN ZAKRES UBI<br>DNIŻEJ FORMA PŁATNOŚCI<br>AJLEPIEJ WYBRAĆ <u>PRZELEW TRA</u><br><u>VZNACZAMY WSZYSTKIE ZGODY I</u><br>A ADRES E-MAIL ZOSTANIE WYSŁA<br>Forma płatności<br>Składka tączna do zaplaty<br>Składka tączna do zaplaty<br>Termin płatności<br>20<br>Zgody i oświadczenia                                                                                                    | EZPIECZENIA<br>DYCYJNY<br>ZATWIERDZAMY<br>ANA POLISA<br>.00 zł<br>                                                                                                    | ^                                                              |
| TRZYMUJEMY PEŁEN ZAKRES UBI<br>DNIŻEJ FORMA PŁATNOŚCI<br>AJLEPIEJ WYBRAĆ <u>PRZELEW TRA</u><br><u>AZNACZAMY WSZYSTKIE ZGODY I</u><br>A ADRES E-MAIL ZOSTANIE WYSŁ<br>Forma płatności<br>Składka łączna do zaplaty 56,<br>Forma płatności<br>Zermin płatności<br>20<br>Zgody i oświadczenia                                                                                                    | EZPIECZENIA<br>DYCYJNY<br>ZATWIERDZAMY<br>ANA POLISA<br>00 zł<br>ZZPLAĆ ONLINE<br>ZAFUAĆ ONLINE<br>24-11-04                                                                                                    | ~                                                              |
| TRZYMUJEMY PEŁEN ZAKRES UBI<br>DNIŻEJ FORMA PŁATNOŚCI<br>AJLEPIEJ WYBRAĆ <u>PRZELEW TRA</u><br><u>ZNACZAMY WSZYSTKIE ZGODY I</u><br>A ADRES E-MAIL ZOSTANIE WYSŁ/<br>Forma płatności<br>Składka łączna do zaplaty 56<br>Forma płatności<br>Zgody i oświadczenia<br>Zgody i oświadczenia                                                                                                    | EZPIECZENIA<br>DYCYJNY<br>ZATWIERDZAMY<br>ANA POLISA<br>00 21<br>ZAPLAČ ONLINE<br>24-11-04<br>24-11-04                                                                                                    | ^                                                              |
| TRZYMUJEMY PEŁEN ZAKRES UBI<br>DNIŻEJ FORMA PŁATNOŚCI<br>AJLEPIEJ WYBRAĆ <u>PRZELEW TRA</u><br>ZNACZAMY WSZYSTKIE ZGODY I<br>A ADRES E-MAIL ZOSTANIE WYSŁ/<br>Forma płatności<br>Składka łączna do zaplaty<br>Forma płatności<br>Zgody i oświadczenia<br>Zgody i oświadczenia<br>Zaznacz wszystkie zgody na tak<br>Zaznacz wszystkie zgody na tak                                                                                                    | EZPIECZENIA<br>DYCYJNY<br>ZATWIERDZAMY<br>ANA POLISA<br>00 zł<br>DECISIONA<br>ZAPLAĆ ONLINE<br>24-11-04<br>/aneksu zostały mi doręczone Ogólne Warunki Ubezpieczenia "Generat<br>rozwidzem, przyjęte Uchwalą Zarządu Generati T.U. S.A., oboviązującu<br>/dowiazanie, z którym się zapozanem(am), at., oboviązującu<br>rozwidzem, przyjęte Uchwalą Zarządu Generati T.U. S.A., oboviązującu<br>rozwidzem, przyjęte Uchwalą Zarządu Generatiem(am), at., oboviązującu<br>rozwidzem, przyjęte Uchwalą Zarządu Generatiem(am), at., oboviązującu<br>rozwidzem zawierający informacje o produkcie ubezpieczeniowym (Kar | li, z myšlą o<br>od 18 lipca<br>wią podstawę<br>ta produktu).  |
| TRZYMUJEMY PEŁEN ZAKRES UBI<br>DNIŻEJ FORMA PŁATNOŚCI<br>AJLEPIEJ WYBRAĆ <u>PRZELEW TRA</u><br><u>VZNACZAMY WSZYSTKIE ZGODY I</u><br>A ADRES E-MAIL ZOSTANIE WYSŁ<br>Forma płatności<br>Składka łączna do zaplaty 56.<br>Forma płatności<br>Termin płatności<br>Zgody i oświadczenia<br>Zaznacz wszystkie zgody na tak<br>Zaznacz wszystkie zgody na tak<br>Zaznacz wszystkie zgody na tak<br>Składka łączna do zaplaty 56.<br>Forma płatności<br>Termin płatności<br>Zaznacz wszystkie zgody na tak<br>Składka łączna do zaplaty 56.<br>Forma płatności<br>Zaznacz wszystkie zgody na tak<br>Składka łączenia oraz ustandaryzowany<br>Poblecz OWU                                                                                                    | EZPIECZENIA<br>DYCYJNY<br>ZATWIERDZAMY<br>ANA POLISA<br>00 zł                                                                                                    | li, z myślą o<br>od 18 lipca<br>wja podstawę<br>ta produktu).  |
| TRZYMUJEMY PEŁEN ZAKRES UBI<br>DNIŻEJ FORMA PŁATNOŚCI         AJLEPIEJ WYBRAĆ <u>PRZELEW TRA</u><br>ZNACZAMY WSZYSTKIE ZGODY I<br>A ADRES E-MAIL ZOSTANIE WYSŁA<br>Forma płatności         Forma płatności         Składka łączna do zaplaty         Składka łączna do zaplaty         Składka łączna do zaplaty         Składka łączna do zaplaty         Zorma płatności         Zaznacz wszystkie zgody na tak         Zaznacz wszystkie zgody na tak         Składka łączna orza ustandaryzowany<br>Poblecz OWU         Zaznacz wszystkie zgody na tak         Składczam, że przed zawaciem umowy ubezpieczenia<br>Następstwach. Nieszczęśliwych Wypadków' wraz ze Sko<br>2024. (dalej OWU), w sposob umożliwiający mi ich przed<br>do zawarcia umowy ubezpieczenia oraz ustandaryzowany<br>Poblecz OWU         W to Oswiadczam, że doręczyłem Ubezpieczonemu OWU oraz S<br>* Do zawarcia polisy konieczne jest udzielenie oznaczonych | EZPIECZENIA<br>DYCYJNY<br>ZATWIERDZAMY<br>ANA POLISA<br>00 zł<br>2411-04<br>Aneksu zostały mi doręczone Ogólne Warunki Ubezpieczenia "Generat<br>rowidzem, przyjęte Uchwalą Zarządu Generali TU. S.A., obowiązująci<br>howywanie i odtwarzanie, z którymi się zapoznałem(am), a które stanow<br>dokument zawierający informacje o produkcie ubezpieczenia "Korewiza<br>korowidz przed przystąpieniem przez niego do umowy ubezpieczenia.                                                                                                    | ili, z myšlą o<br>od 18 lipca<br>wią podstawę<br>ta produktu). |
| TRZYMUJEMY PEŁEN ZAKRES UBI<br>DNIŻEJ FORMA PŁATNOŚCI<br>AJLEPIEJ WYBRAĆ <u>PRZELEW TRA</u><br>AZNACZAMY WSZYSTKIE ZGODY I<br>A ADRES E-MAIL ZOSTANIE WYSŁ<br><sup>c</sup> orma płatności<br>Składka łączna do zaplaty<br><sup>c</sup> orma płatności<br><u>rermin płatności</u><br>Zgody i oświadczenia<br>Zgody i oświadczenia<br>Zaznacz wszystkie zgody na tak<br>Zaznacz wszystkie zgody na tak<br>Zaznacz wszystkie zgody na tak<br>Zaznacz do zawarciem umowy ubezpieczenia<br>Następstwach Nieszcześliwych Wypadków <sup>2</sup> wraz ze Sko<br>2024r. (dalej OWU), w sposób umożliwiający mi ich przec<br>do zawarcia umowy ubezpieczenia oraz ustandaryzowany<br>Poblerz OWU<br>W Oświadczan, że doręczyłem Ubezpieczonemu OWU oraz S<br>* Do zawarcia polisy konieczne jest udzielenie oznaczonych                                                                                                    | EZPIECZENIA<br>DYCYJNY<br>ZATWIERDZAMY<br>ANA POLISA<br>00 21<br>UDDE<br>ZPRAĆ ONLINE<br>24-11-04<br>Zaneksu zostały mi doręczone Ogólne Warunki Ubezpieczenia 'Cenerri<br>rowskarm, przyjęte Uchwała Zarządu Generali TU. S.A., obowiązujący<br>howywanie i odtwarzanie, z którymi się zapoznałem(am), a które stanow<br>korowidz przed przystapieniem przez niego do umowy ubezpieczenia.<br>zgód                                                                                                    | sli, z myślą o<br>od 18 lipca<br>nią podstawę<br>ta produktu). |

Dziękujemy za zaufanie i wybór oferty Generali T.U. S.A.

Na Twój adres e-mail wystaliśmy dokumenty ubezpieczenia. Zapoznaj się z ofertą i zapłać składkę lub jej pierwszą ratę.

Uwaga! Polisa zostanie zawarta pod warunkiem dokonania wpłaty w terminie do dnia 2024-11-04. Data płatności jest też datą przyjęcia oferty.

PRZEJDŹ DO STRONY GLOWNEJ

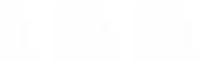